# تحلیل دینامیکی گذرا برای رایزرهای مربوط به سکوهای دریایی در برابر امواج دریا

# تهیه و تنظیم: مرتضی حسین پور فاضل mhpfazel@yahoo.com

#### ۱. مقدمه

سازه های دریایی که مهمترین آنها سکوهای نفتی و لوله های انتقال نفت هستند، همواره در معرض نیروی های وارد از سوی امواج سطحی قرار دارند. در تصویر ۱ نمونهای از این سکوها نشان داده شده است.

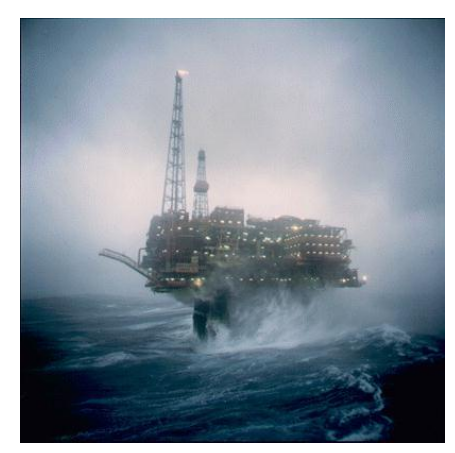

تصویر ۱ نمای یک سکوی دریای

در این مثال در مورد نحوه اعمال بار موج در برنامه ANSYS توضیح داده می شود. بطور کلی این نرم افزار توانایی مدل کردن جریان پایدار امواج آب بر روی سازه های دریایی را دارد. البته باید توجه داشت که تأثیراتی مثل موج و شناوری و بازدارندگی را تنها بر روی المان لوله ای PIPE59 می توان اعمال نمود. بارگذاری موج می تواند به صورت استاتیکی یا دینامیکی گذرا باشد. مشخصات هندسی المان در تصویر ۳ و جزئیات تعریف مصالح آن (Water Table) در تصویر ۳ نشان داده شده است.

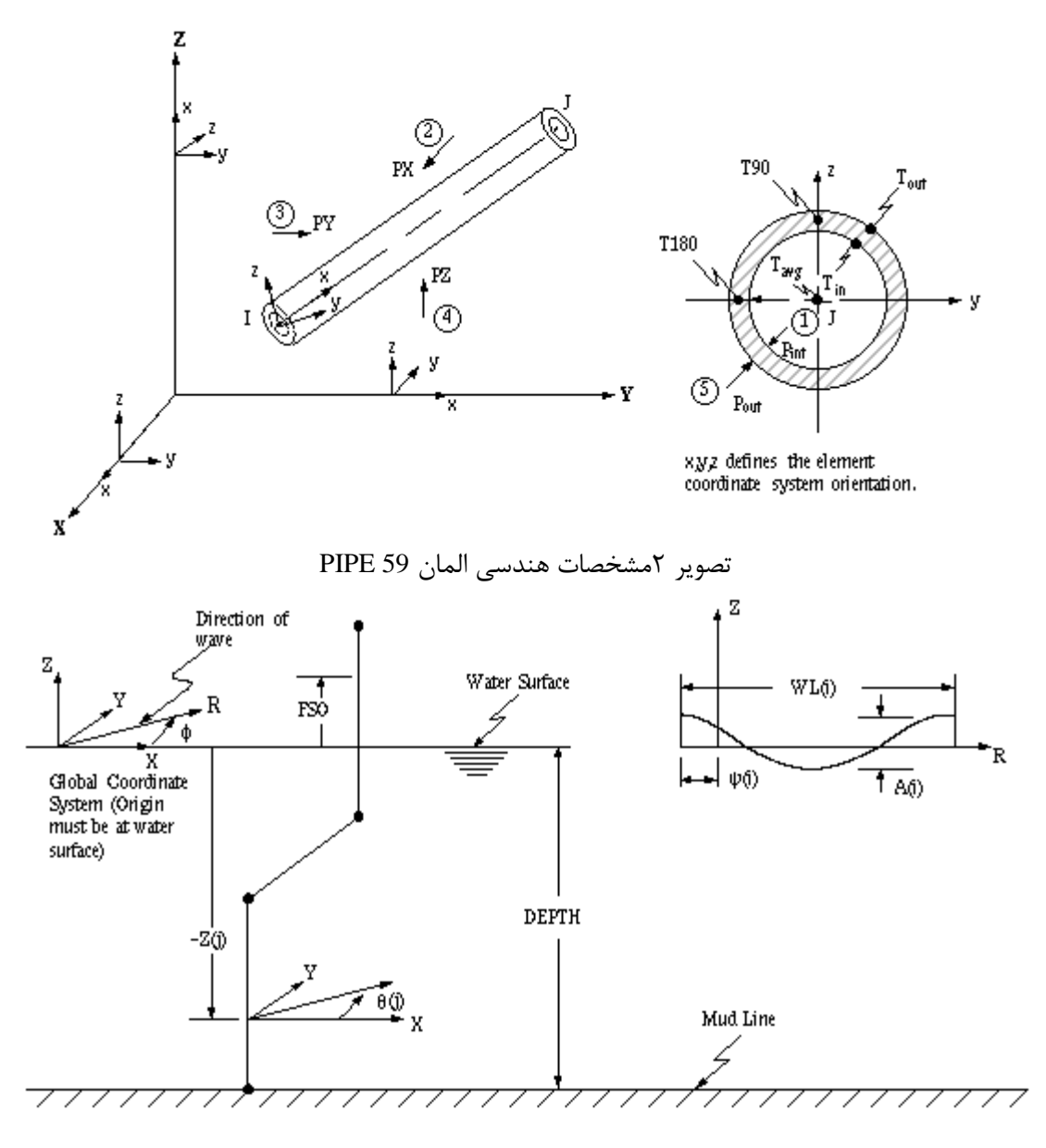

تصوير ٣ مشخصات مصالح Water Table در المان 99 PIPE

# ۲. سازه مورد بررسی

در این مثال قصد داریم بار موج را روی لوله ای که نفت را از کف دریا به سکویی در 10m سطح دریا جابجا می کند ( این لوله Riser نامیده می شود- تصویر ۴) ایجاد کنیم. طولی از این لوله به مقدار 70m درون آب دریا با چگالی 1025 kg/m<sup>3</sup> قرار دارد. در سطح دریا امواجی به ارتفاع ( از فراز تا فرود) H=12.2m وجود دارند. پریود موج T=11 s و زاویه فاز آن 0 می باشد.

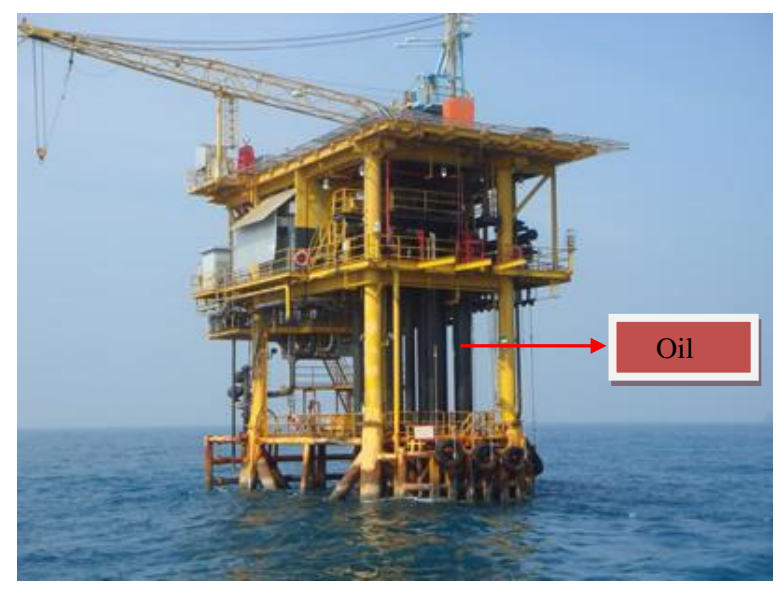

تصویر ۴ نمای لوله Riser

قطر خارجی لوله 200m و ضخامت آن 22mm است. لوله از جنس فولاد با مدول الاستیسیته 210Gpa و چگالی 7850 kg/m<sup>3</sup> ساخته شده است و درون آن، نفت با چگالی 880 kg/m<sup>3</sup> جریان دارد. ضریب دراگ و ضریب اینرسی لوله در مقابل امواج دریا بترتیب 0.7 C<sub>D</sub>=0 و 2<sub>m</sub>C در نظر گرفته شده است. لوله در کف دریا کاملاً گیردار و در تراز عرشه سکو به گونه ای ثابت شده است که اجازه جابجایی ندارد ولی دوران آن آزاد است. با توجه به مقادیر داده شده تئوری مناسب برای مدل کردن امواج، تئوری استوکس مرتبه پنجم میباشد. در تصویر ۵ تئوریهای مدلسازی انواع مختلف امواج نشان داده شده است.

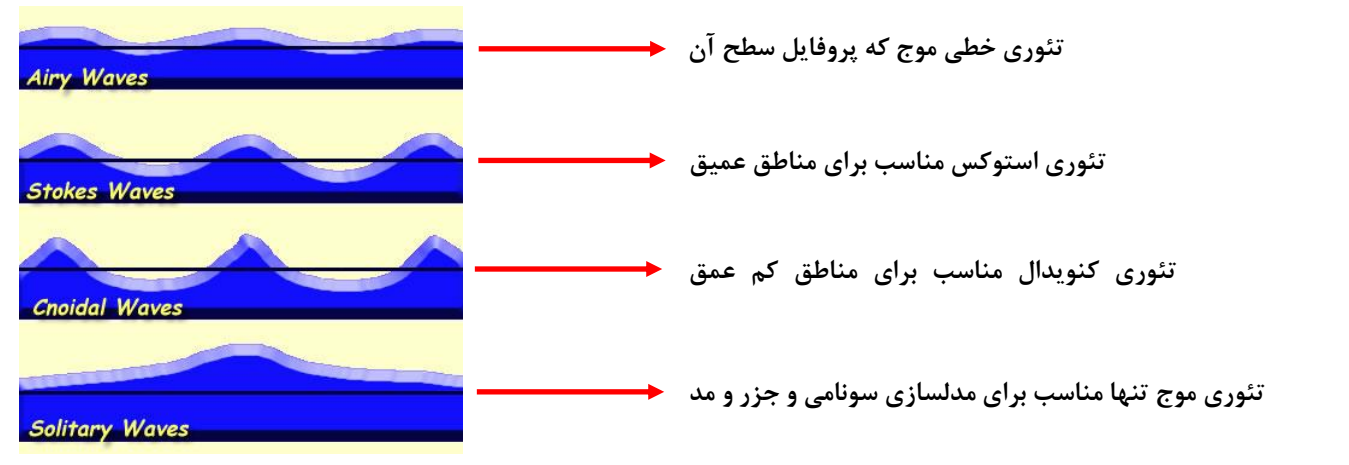

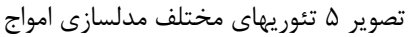

مشخصات بکار رفته در این مدل عبارتند از:

- نوع المان: PIPE59
- نوع مصالح: الاستیک خطی
- مدول الاستيسيته: 2.1E11
  - ضريب پواسون: 0.35
    - واحدها: m, kg, N

## ۳. اهداف

- · آشنایی با نحوه مدلسازی سازه های دریایی تحت تأثیر امواج
- رسم نمودار تاریخچه زمانی جابجایی مربوط به گرهی که بیشترین جابجایی جانبی را در اثر موج دارد
  - رسم نمودار تاریخچه زمانی عکس العمل تکیه گاهی افقی در تراز عرشه سکو.

# 4. ساخت مدل 4. ۱. کام اول : تعیین نوع المان

مسير زير را دنبال کنيد :

Main Menu→Preprocessor→Element Type→Add/Edit/Delete

دکمه ...Add را کلیک کنید. در پنجره باز شده، در مقابل Library of Element Types از ستون سمت چپ، گزینه Pipe و از ستون سمت راست، گزینه 59 Immersed را انتخاب و دکمه OK را کلیک نمایید.

| and the set                            |                                                                                        |                                                                                                    |
|----------------------------------------|----------------------------------------------------------------------------------------|----------------------------------------------------------------------------------------------------|
| Library of Element Types               | Structural Mass<br>Link<br>Beam<br>Pipe<br>Solid<br>Shell<br>Solid-Shell<br>Constraint | Elast straight16<br>tee 17<br>elbow 18<br>Plast straight20<br>elbow 60<br>Immersed 59<br>Immersed 59 |
| Element type reference number OK Apply | 2<br>Cancel                                                                            | Help                                                                                                 |

بدين ترتيب المان PIPE59 در پنجره Element Types ظاهر ميشود. حال دكمه Close را كليك كنيد.

### ۲. ۲. گام دوم : تعیین ثوابت هندسی

مسیر زیر را دنبال کنید :

Main Menu→Preprocessor→Real Constants→Add/Edit/Delete در پنجره Real Constants دکمه OK را کلیک Belement Type for Real Constants دکمه OK را کلیک کنید. در پنجره Real Constant Set Number 1, for PIPE59 مقادیر زیر را وارد کنید :

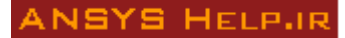

| \Lambda Real Constant Set Number 1, for PIPE59 | ×     |
|------------------------------------------------|-------|
| Element Type Reference No. 1                   |       |
| Real Constant Set No.                          | 1     |
| Pipe outside diameter DO                       | 0.52  |
| Pipe wall thickness TWALL                      | 0.022 |
| Normal drag coefficient CD                     | 0.7   |
| Coefficient of inertia CM                      | 2     |
| Internal fluid density DENSO                   | 880   |
| Z coord of fluid free surf FSO                 | 10    |
| Fluid+hardware unit mass CENMPL                | 0     |
| Added mass ratio CI                            | 1     |
| Buoyancy force ratio CB                        | 1     |
| Tangential drag coefficient CT                 | 0     |
| Initial axial strain ISTR                      | 0     |
| Density of external insul DENSIN               | 0     |
| Thickness of external insul TKIN               | 0     |
|                                                |       |
|                                                |       |
| OK Apply Cancel                                | Help  |

4. 3. گام سوم : تعیین خصوصیات مواد

۴. ۳. ۹. مشخصات مصالح فولادی برای تعریف مشخصات مصالح (مدول الاستیسیته و ضریب پواسون) مسیر زیر را دنبال کنید : Main Menu→Preprocessor→Material Props→Material Models در پنجره منطقت مسیر زیر را دنبال کنید : Structural→Linear→Elastic→Isotropic در پنجره باز شده، در مقابل EX عدد 21.11 و در مقابل PRXY عدد 20.0 را وارد کرده و دکمه D را کلیک کنید. در پنجره باز شده، در مقابل EX عدد 21.11 و در مقابل PRXY عدد 20.0 را وارد کرده و دکمه D را کلیک کنید. برای تعریف چگالی مجدداً در همان قسمت بالا، مسیر زیر را دنبال و مقدار چگالی را در قسمت DENS برابر 7850 وارد نمایید : مقدار میرایی در مسیر زیر تعریف می شود. مقدار نسبت میرایی مصالح فولاد را با لحاظ کردن % میرایی سازه ای و % میرای هیدرودینامیکی، و مجموعاً %5 = ξ ، در قسمت DAMP برابر 20.0 وارد نمایید :

برای تعریف مشخصات مصالح آب (تئوری مورد استفاده برای مدلسازی موج، عمق آب در محل سازه، چگالی آب دریا، جهت مرکت موج، ارتفاع و پریود موج مورد نظر) در پنجره Define Material Model Behavior در قسمت Define Material Model Behavior مسیر زیر را دنبال کنید :

#### Fluids→Water Table

در پنجره باز شده ستون های 1,2,3,4,5 در سطر KKDDPh ، بترتیب شماره عبارتند از، تئوری مورد نظر جهت مدلسازی موج (در این مثال، برای استوکس مرتبه پنجم کد مربوطه عدد 2 میباشد. جهت مطالعه کد مربوط به تئوری های دیگر به help همین پنجره مراجعه شود)، نحوه اندر کنش موج و جریان را 2 در نظر می

گیریم، هر چند در این مثال جریانی وجود ندارد)، عمق آب در محل سازه می باشد (که در این مثال عمق آب در محل سازه 70m می باشد)، چگالی آب دریا در محل سازه می باشد ( که در این مثال 1025 kg/m<sup>3</sup> می باشد)، زاویه انتشار موج نسبت به محور x می باشد (که در این مثال زاویه انتشار موج در راستای x بوده و زاویه مربوطه صفر می باشد)

در همین پنجره ستون های 1,2 در سطر Wave 1 ارتفاع و پریود موج می باشند که در این مثال بترتیب 12.2m و 11s وارد می شوند، بنابراین نمای کلی از پنجره Water Table برای این مثال بصورت زیر خواهد بود :

|                            | 1         | 2        | 3    | 4       | 5    | 6        |
|----------------------------|-----------|----------|------|---------|------|----------|
| KDDPh                      | 2         | 2        | 70   | 1025    | 0    | <u>0</u> |
| WTh 1-2                    | p         | p        | <br> |         | 0    | <u>0</u> |
| WTh 3-4                    | 0         |          | 0    |         | 0    | 0        |
| WIN 5-6                    | μ         |          |      | _µ      | U    | U        |
| WIN 7-8                    | μ         |          |      | _µ      | U    | U        |
| le 1-6                     | p         | p        | p    |         | _0   | 0        |
| (e /-12                    | μ         | U        |      |         | _µ   | U        |
| D1-6                       | P<br>D    | b        | b    |         | _µ   | P        |
| D 7-12                     | P<br>D    | b        | b    |         | _µ   | U        |
| -11-6                      | P<br>D    | b        | b    |         | _µ   | P        |
| .1 7-12                    | p<br>b    | b        | b    |         | <br> | U        |
| emp 1-6                    | p<br>b    | b        | b    |         |      | U        |
| emp /-8                    | p<br>ho o | U        | b    |         |      | U        |
| vavel<br>Vave2             | 12.2      | h        | p    | _µ      |      | U        |
| vavez<br>Vave2             | р<br>Б    |          | p    | _p      | <br> | U        |
| Vavej<br>Vouci             | 0<br>0    |          | U    | <br>    | <br> | U        |
| Vave <del>t</del><br>VaveE | р<br>Б    |          | P    | _µ      |      | U        |
| VaveS<br>Vaveć             | P         |          | P    |         |      | U        |
| Vaveo<br>Vave7             | P         |          | P    |         |      | P        |
| Vave?                      | P         |          | P    |         |      | p        |
| vaveo<br>Vaveo             | р<br>Б    |          | p    | _p      | <br> | U        |
| Wave9<br>Nava10            | р<br>Б    |          | p    | _µ      | <br> | U        |
| Vavelu<br>Vaveli           | р<br>Б    |          | P    | _µ      |      | U        |
| Wavell<br>Veve12           | P         |          | P    |         |      | U        |
| Wave12                     | P         |          | P    |         |      | P        |
| Waveld                     | 0         | P        | P    | P       | P    | P        |
| Wave15                     | 0         | p        | P    | P       | P    | p        |
| Vave15<br>Vave16           | 0         | <u>P</u> | P    | <br>    | P    | P        |
| Wave17                     | 0         | p        | P    | P       | P    | P        |
|                            | lo.       | U        | lo.  | ol<br>O | 10   | P        |

در نهایت پنجره Define Material Model Behavior را ببندید.

Main Menu-Preprocessor-Modeling-Create-Keypoints-In Active CS

#### ANSYS HELP.IR

نقاط 1,2 را با توجه به جدول زير ايجاد كنيد :

| Z   | Y | Х | شماره نقطه |
|-----|---|---|------------|
| -70 | 0 | 0 | 1          |
| 10  | 0 | 0 | 2          |

۴. ۴. ۲. قسمت دوم : تعريف خط بين دو نقطه اصلى (line)

مسیر زیر را دنبال کنید :

 $Main Menu \rightarrow Preprocessor \rightarrow Modeling \rightarrow Create \rightarrow Lines \rightarrow Lines \rightarrow Straight Line$ 

نقاط 1,2 را انتخاب و دکمه OK را در پنجره انتخاب کلیک کنید.

۴. ۴. ۳. قسمت سوم : نسبت دادن مشخصات به خط (نوع المان، مشخصات المان و نوع مصالح) مسير زير را طى كرده و همه مشخصات از قبل تعريف شده را به خط ايجاد شده نسبت دهيد :

Main Menu→Preprocessor→Meshing→Mesh Attributes→All Lines

با چک کردن مشخصات موجود روی دکمه OK کلیک کنید :

| ∧ Line Attributes                              | X              |
|------------------------------------------------|----------------|
| [LATT] Assign Attributes to All Selected Lines |                |
| MAT Material number                            | 1              |
| REAL Real constant set number                  | 1              |
| TYPE Element type number                       | 1 PIPE59 💌     |
| SECT Element section                           | None defined 💌 |
| Pick Orientation Keypoint(s)                   |                |
|                                                |                |
|                                                |                |
|                                                |                |
| OK Cancel                                      | Help           |

۴. ۴. ۴. قسمت چهارم : تعیین سایز المان ها

مسير زير را دنبال كنيد :

Main Menu→Preprocessor→Meshing→Size Cntrls→ManualSize→Lines→All Lines در پنجره باز شده، در مقابل SIZE Element edge length عدد 1 را وراد نمایید تا خط را از هر یک متر به یک متر تقسیم بندی کند :

| ∧ Element Sizes on All Selected Lines        | X    |
|----------------------------------------------|------|
| [LESIZE] Element sizes on all selected lines |      |
| SIZE Element edge length                     | 1    |
| NDIV No. of element divisions                |      |
| (NDIV is used only if SIZE is blank or zero) |      |
| KYNDIV SIZE,NDIV can be changed              | □ No |
| SPACE Spacing ratio                          |      |
| Show more options                            | 🗌 No |
|                                              |      |
|                                              |      |
| OK                                           | Help |

۴ ۴ ۵ قسمت پنجم : مش بندي خط

مسیر زیر را دنبال کنید :

Main Menu  $\rightarrow$  Preprocessor  $\rightarrow$  Meshing  $\rightarrow$  Mesh  $\rightarrow$  Lines

| کنید. | کلیک | انتخاب | پنجره | در | را | Pick | All | دكمه |
|-------|------|--------|-------|----|----|------|-----|------|
|-------|------|--------|-------|----|----|------|-----|------|

# ۵. مرحله حل

## **3. 1. گام اول : اعمال قيود**

جهت تعريف تكيه گاه گيردار در تراز بستر دريا و تكيه گاه ساده در تراز عرشه سكو، مسير زير را دنبال كنيد : Main Menu→Solution→Define Loads→Apply→Structural→Displacement→On Keypoints

Lab2 DOFs to در پنجره باز شده، نقطه 1 را انتخاب و دکمه OK را کلیک کنید. در پنجره جدیدی که باز می شود، در مقابل Lab2 DOFs to در پنجره جدیدی که باز می شود، در مقابل Lab2 DOFs to در پنجره باز شده، نقطه 2 را انتخاب کنید و دکمه OK را کلیک کنید. به همین ترتیب مطابق شکل زیر برای نقطه 2 نیز be constrained گزینه UX,UY,UZ را انتخاب کرده و دکمه OK را کلیک کنید تا قیود بر روی مدل اعمال شوند :

| Apply U,ROT on KPs                            | X                                         |
|-----------------------------------------------|-------------------------------------------|
| [DK] Apply Displacements (U,ROT) on Keypoints |                                           |
| Lab2 DOFs to be constrained                   | All DOF<br>UX<br>UY<br>UZ<br>ROTX<br>ROTY |
| Apply as                                      | Constant value 💌                          |
| If Constant value then:                       |                                           |
| VALUE Displacement value                      |                                           |
| KEXPND Expand disp to nodes?                  | □ No                                      |
| OK Apply                                      | Cancel Help                               |

### ۵. ۲. گام دوم : اعمال شتاب ثقل

جهت تعريف شتاب ثقل g ، مسير زير را دنبال كنيد :

 $Main \ Menu \rightarrow Solution \rightarrow Define \ Loads \rightarrow Apply \rightarrow Structural \rightarrow Inertia \rightarrow Gravity \rightarrow Global$ 

در پنجره باز شده مطابق شکل زیر، در مقابل ACELZ عدد 9.81 را وارد کنید :

| \Lambda Apply (Gravitational) Acceleration | X    |
|--------------------------------------------|------|
| [ACEL] Apply (Gravitational) Acceleration  |      |
| ACELX Global Cartesian X-comp              | 0    |
| ACELY Global Cartesian Y-comp              | 0    |
| ACELZ Global Cartesian Z-comp              | 9.81 |
|                                            |      |
| OK Cancel                                  | Help |

توجه شود که در مدلسازی سازه های دریایی در ANSYS، بمنظور اعمال بار موج، باید همواره شتاب ثقل منظور شود و راستای آن همواره به سمت Z باشد. چنانچه شتاب ثقل را در راستا های دیگری به غیر از Z تعریف کنید ، تحلیل سازه صورت نگرفته و خطایی با پیغام زیر می دهد :

| \Lambda Error |                                                  |
|---------------|--------------------------------------------------|
| 8             | Wave loading requires a positive value of ACELZ. |
|               | Proceed                                          |

بنابراین در مدلسازی سازه های دریایی باید دقت شود که قسمت فوقانی سازه همواره به سمت Z لحاظ شود. لازم بذکر است که اعمال بار موج در نرم افزار ANSYS بر اساس معادله موریسن بصورت زیر می باشد :  $F = \frac{1}{2}C_D\rho D(v_W + v_C + v_S)|v_W + v_C + v_S + \frac{\rho \pi D^2}{4}(C_M a_W + C_a a_S)$ که در آن F نیروی موج وارد بر واحد طول لوله،  $C_D$  ضریب پسایی ، M ضریب اینرسی،  $C_a$  ضریب جرم افزوده، u سرعت حرکت ذرات آب ناشی امواج، v سرعت حرکت ذرات آب ناشی از جریان در صورت وجود، v سرعت رات مازه ناشی از ار تعاش، w و z به ترتیب شتاب حرکت ذرات آب ناشی از امواج و شتاب حرکت سازه ناشی از ار تعاش و  $\rho$  جرم مخصوص آب دریا می باشد.

#### ۵. ۳. گام سوم : تعیین نوع آنالیز

مسیر زیر را دنبال کنید : Main Menu→Solution→Analysis Type→New Analysis در پنجره باز شده، گزینه Transient را انتخاب و دکمه OK را کلیک کنید. در پنجره جدیدی که باز می شود، در مقابل Solution method گزینه Full را انتخاب و دکمه OK را کلیک کنید.

# **۵. ۴. گام چهارم : تنظیمات مربوط به کنترل حل**

مسیر زیر را دنبال کنید :

| Analysis Options          Small Displacement Transient         Calculate prestress effects         Time Control         Time at end of loadstep         Automatic time stepping         On         Number of substeps         Time increment         Number of substeps         100         Max no. of substeps         1000         Min no. of substeps | Write Items to Results File   All solution items   Basic quantities   User selected   Nodal DOF Solution   Nodal Reaction Loads   Nodal Velocity   Nodal Acceleration   Element Solution   Frequency:   Write every substep   where N = |
|----------------------------------------------------------------------------------------------------|----------------------------------------------------------------------------------------------------|
|----------------------------------------------------------------------------------------------------|----------------------------------------------------------------------------------------------------|

Main Menu→Solution→Analysis Type→Sol'n Controls

همان طور که از شکل بالا مشاهده می شود، زمان کل اعمال بار موج روی سازه را 100s در نظر گرفتیم و substep های اولیه مربوطه را 100 لحاظ کردیم، ولی چون مقابل Automatic time stepping گزینه On را انتخاب کردیم خود برنامه تا همگرا شدن پاسخ ها این Substep ها را اتوماتیک تنظیم می کند.

# **۵. ۵. گام پنجم : حل**

مسير زير را دنبال کنيد :

Main Menu→Solution→Solve→Current LS Solve Current ابتدا پنجره سفید رنگ حاوی اطلاعات مسئله را کنترل کرده و سپس ببندید، سپس دکمه OK را در پنجره Solve Current کلیک کنید. پنجره حاوی پیغام !Solution is done را ببندید. حال مرحله حل به پایان رسیده است.

# 6. مرحله پس پردازش

### 6. 1. گام اول مشاهده نمودار تاریخچه زمانی جابجایی حداکثر

هدف ترسیم نمودار تاریخچه زمانی مربوط به گرهی است که بیشترین جابجایی جانبی را در اثر موج دارد. با توجه به نتایج بررسی شده، بیشترین دامنه جابجایی، مربوط به گره شماره 51 می باشد که در عمق 21m سطح دریا واقع شده است و میزان جابجایی آن 74.44 cm بدست آمده است :

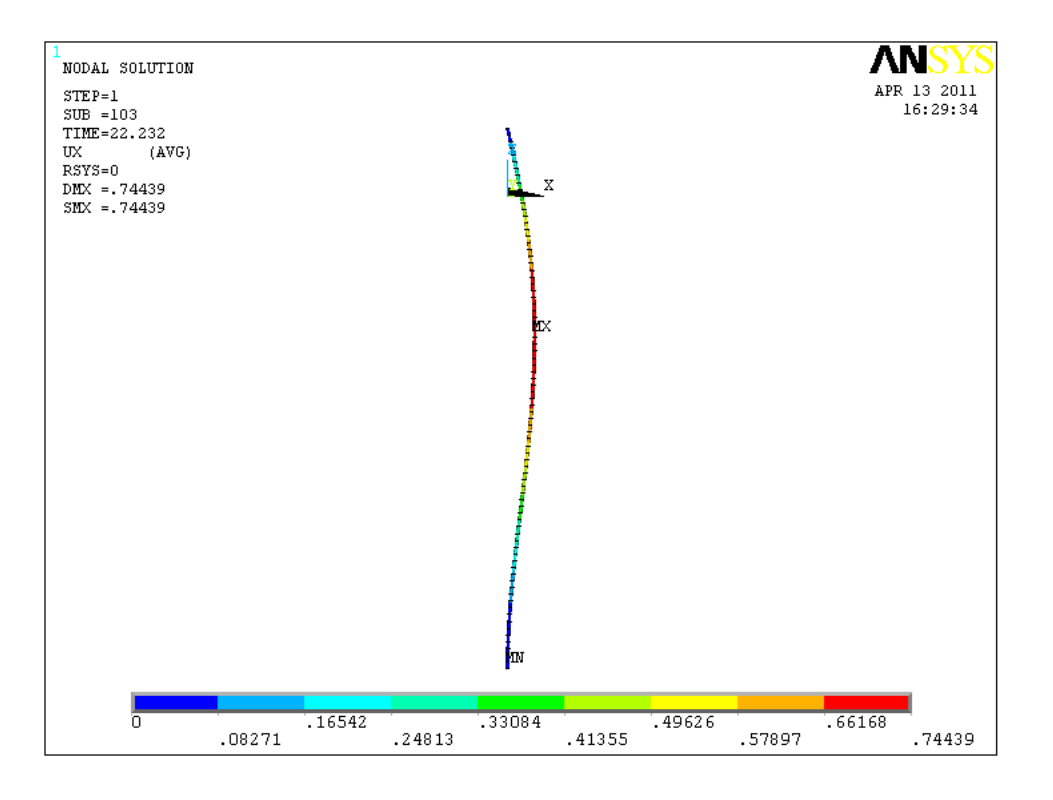

مسیر زیر را دنبال کنید :

Main Menu→TimeHist Postpro

در پنجره باز شده دکمه 🔂 را کلیک کنید و در پنجره جدیدی که باز می شود، مسیر زیر را طی کنید : Nodal Solution→DOF Solution→X-Component of displacement گره شماره 51 را انتخاب کنید تا اطلاعات مربوط به جابجایی این گره نسبت زمان وارد پنجره Time History Variable شود. s 11 سپس با کلیک روی دکمه 🞑 نمودار تاریخچه زمانی جابجایی این نقطه از رایزر تحت اثر موجی به ارتفاع 12.2 m و پریود 11 را در راستای x بصورت زیر مشاهده فرمایید :

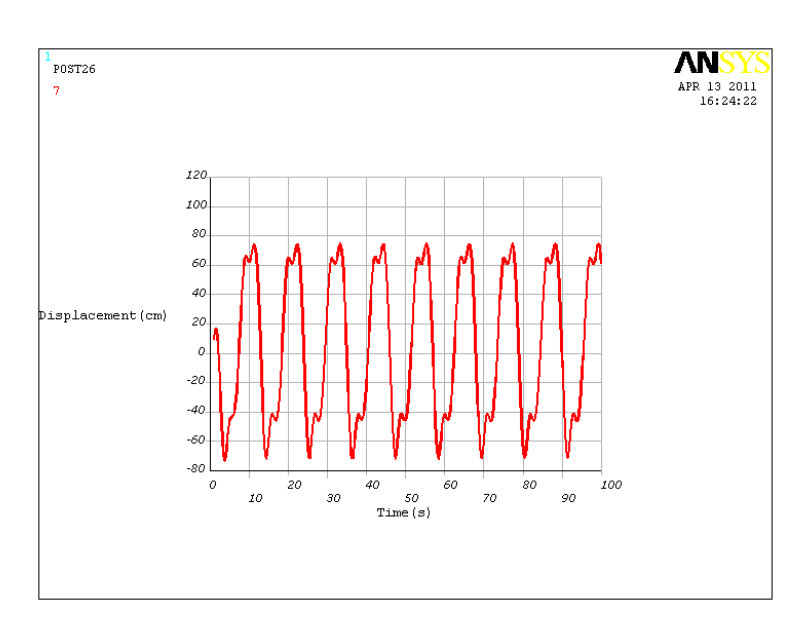

همچنانکه مشاهده می شود جابجایی گره 51 از هر 11 ثانیه که همانا پریود موج می باشد، به مقادیر پیک مثبت خود می رسد

### 6. 2. گام دوم: ترسیم نمودار تاریخچه زمانی مؤلفه افقی عکس العمل تکیه گاهی در تراز عرشه سکو

مسیر زیر را دنبال کنید :

Main Menu→TimeHist Postpro

در پنجره باز شده، دکمه 🛨 را کلیک کنید و در پنجره جدیدی که باز می شود، مسیر زیر را طی کنید : Nodal Solution-Reaction Forces-Structural Forces-X-Component of force

گره مربوط به تراز Z=10 را که در این مثال گره شماره 2 می باشد، انتخاب کنید تا اطلاعات مربوط به عکس العمل های تکیه گاهی این گره نسبت زمان وارد پنجره Time History Variable شود. سپس با کلیک روی دکمه کما نمودار تاریخچه زمانی عکس العمل تکیه گاهی در این نقطه از رایزر را تحت اثر موجی به ارتفاع m 12.2 و پریود 11 s را در راستای x بصورت زیر مشاهده فرمایید :

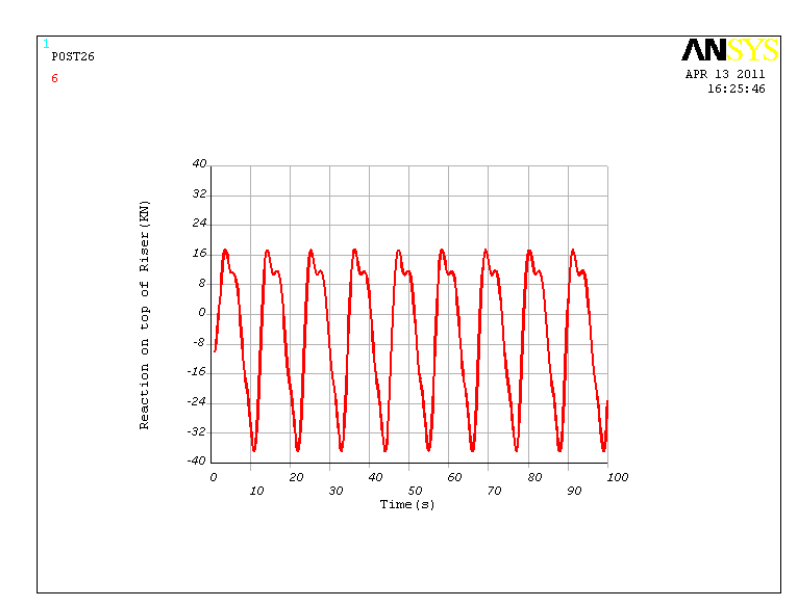

با توجه به نمودار بالا بیشترین نیروی افقی که در اثر موج به سازه عرشه از طرف سر رایزر وارد می شود 36.9 KN می باشد.